## **Portal walk-through**

https://agents.alanboswell.com/login

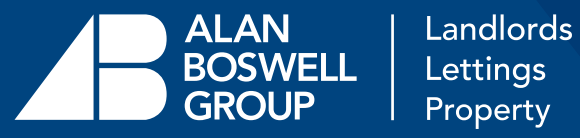

#### 1) Log-In

2 Dashboard

3 Buy New

4 Order Summary

5 Manage Policies

6 Cancel Policies

7 Renew Policies

8 Make a Claim

#### 1) Log-in:

Each company has a single account, however, multiple log-ins can be provided if required.

Please speak to a member of the team if you require additional log-ins.

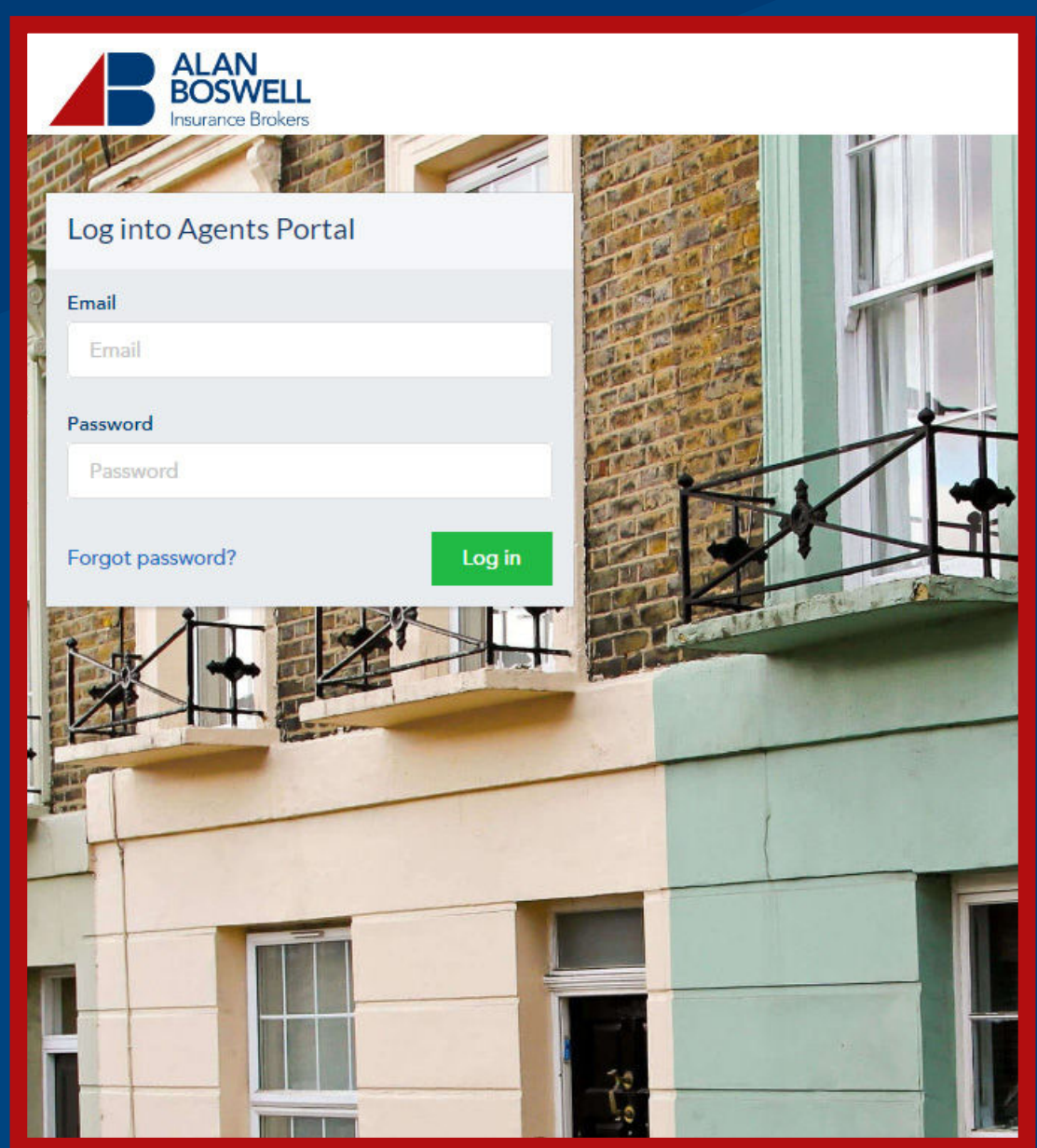

#### 2) Dashboard:

2) Dashboard

3 Buy New

4 Order Summary

5 Manage Policies

6 Cancel Policies

7 Renew Policies

8 Make a Claim Once logged in, you will be presented with your dashboard. Here you can manage your policies, make a claim, download your documents, purchase new policies, and make a payment.

|               |                              |                                  | If you need to amend your account, c                  | lick here. For all other he | elp call us on 016 | 03 649727   😫   Logout    |
|---------------|------------------------------|----------------------------------|-------------------------------------------------------|-----------------------------|--------------------|---------------------------|
|               | AN<br>SWELL<br>rance Brokers |                                  |                                                       |                             |                    |                           |
|               |                              |                                  |                                                       | Buy new                     |                    | Make a payment            |
| Search Addres | sses<br>End ≑                | Show:  All Live Froperty Address | Ending soon 🌑 Cancelled 📄 Hidder<br>Policy            | n/Expired 🛃 Addir<br>Status | tional Services &  | FAQs 🕹 Export Policy List |
| 15-08-2023    | 14-08-2024                   | Po Box 3161,<br>CF30 0FB         | Aviva Legal Expenses and Rent<br>Protection (Reposit) | Ready to renew              | ß                  | Manage +                  |
| 17-08-2023    | 16-08-2024                   | D, Cauldhame, Kippen,<br>FK8 3JB | Aviva Legal Expenses and Rent<br>Protection           | Ready to renew              | Ø                  | Manage +                  |
| 18-08-2023    | 17-08-2024                   | Po Box 301,<br>HA5 4XN           | Aviva Legal Expenses and Rent<br>Protection           | Ready to renew              | ß                  | Manage +                  |
| 22-08-2023    | 21-08-2024                   | Po Box 673,                      | Aviva Legal Expenses and Rent                         | Ready to renew              | Г                  | Manage -                  |

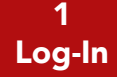

3) Buy New

4 Order Summary

5 Manage Policies

6 Cancel Policies

7 Renew Policies

8 Make a Claim

#### 3) Buy New:

To purchase a new policy you enter the property address and choose the date cover is required from. Please note, it is not possible to backdate cover.

Select the product required and add the selected product to your basket.

| iy New                                                                                                    |                                                                  |                                              |
|----------------------------------------------------------------------------------------------------|------------------------------------------------------------------|----------------------------------------------|
|                                                                                                    |                                                                  |                                              |
| What is the address of the rental property?                                                                                                    |                                                                  |                                              |
| Start typing your address and select from the list                                                                                                    |                                                                  |                                              |
|                                                                                                    |                                                                  |                                              |
|                                                                                                    |                                                                  |                                              |
|                                                                                                    |                                                                  |                                              |
| Enter your address manually                                                                                                    |                                                                  |                                              |
| When would you like the cover to start?                                                                                                    |                                                                  |                                              |
|                                                                                                    |                                                                  |                                              |
| 16/08/2024 Today                                                                                                    |                                                                  |                                              |
| 16/08/2024 Today                                                                                                    |                                                                  |                                              |
| 16/08/2024 Today                                                                                                    |                                                                  |                                              |
| 16/08/2024     Today       w choose the cover you need                                                                                                    |                                                                  |                                              |
| 16/08/2024     Today       w choose the cover you need       Aviva Legal Expenses                                                                                                    | Click for Product Inf                                            | ormation                                     |
| 16/08/2024     Today       w choose the cover you need       Aviva Legal Expenses                                                                                                    | Click for Product Inf                                            | ormation                                     |
| 16/08/2024     Today       w choose the cover you need                                                                                                    | Click for Product Inf                                            | ormation<br>f53.57                           |
| 16/08/2024     Today       w choose the cover you need                                                                                                    | <u>Click for Product Inf</u><br>Premium<br>IPT<br><b>Total</b>   | ormation<br>f53.57<br>f6.43<br><b>f60.00</b> |
| 16/08/2024     Today       w choose the cover you need     Viva Legal Expenses       Duration     12 Months                                                                                                    | Click for Product Inf<br>Premium<br>IPT<br>Total                 | ormation<br>£53.57<br>£6.43<br><b>£60.00</b> |
| 16/08/2024       Today         w choose the cover you need       Aviva Legal Expenses         Aviva Legal Expenses       Duration         12 Months       Not available if Aviva Legal Expenses and Rent Protection or Aviva Legal Expenses and Rent Protection or Aviva Legal Ex | Click for Product Inf<br>Premium<br>IPT<br>Total<br>Add to baske | ormation<br>f53.57<br>f6.43<br><b>f60.00</b> |

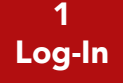

3 Buy New

> 4) Order Summary

5 Manage Policies

6 Cancel Policies

7 Renew Policies

8 Make a Claim

#### 4) Order Summary:

Please read the 'Assumptions and Obligations' document and confirm you understood your responsibilities. Press 'Buy Now' to complete your purchase!

Please do not arrange payment until you have received your invoice on the 15th of the following month.

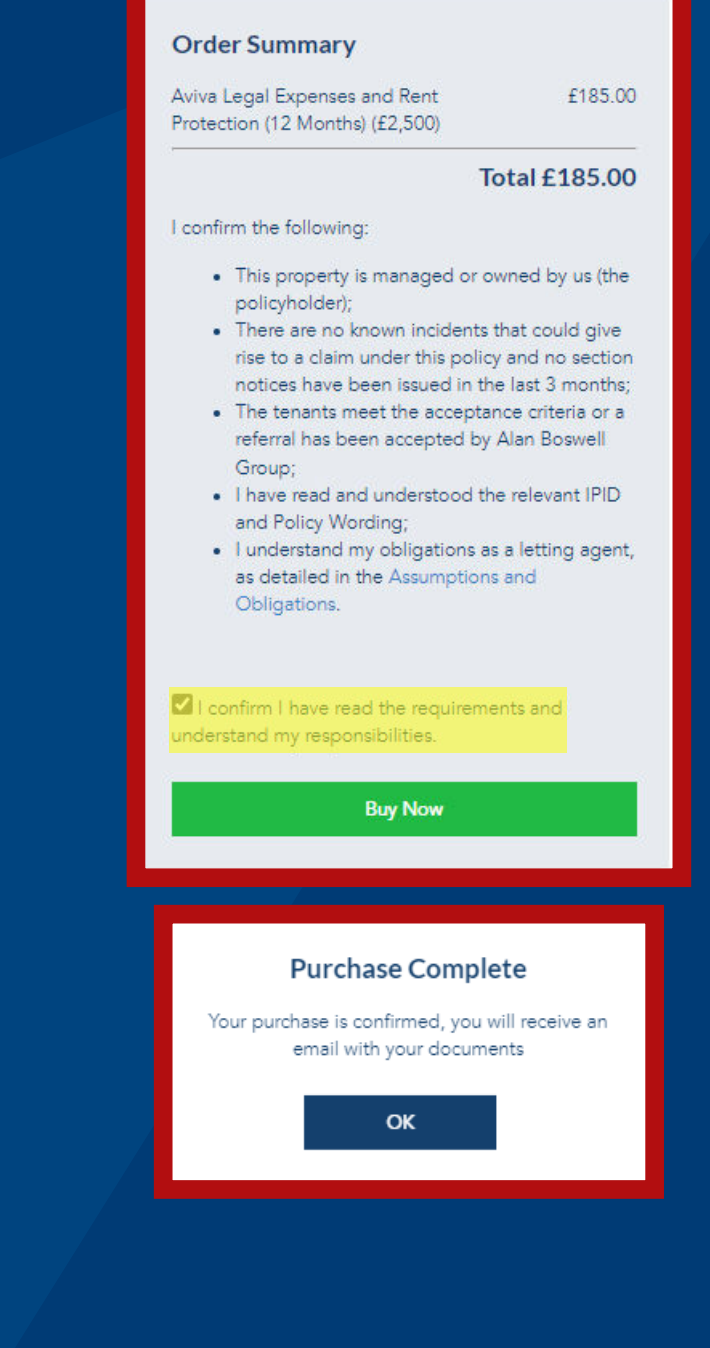

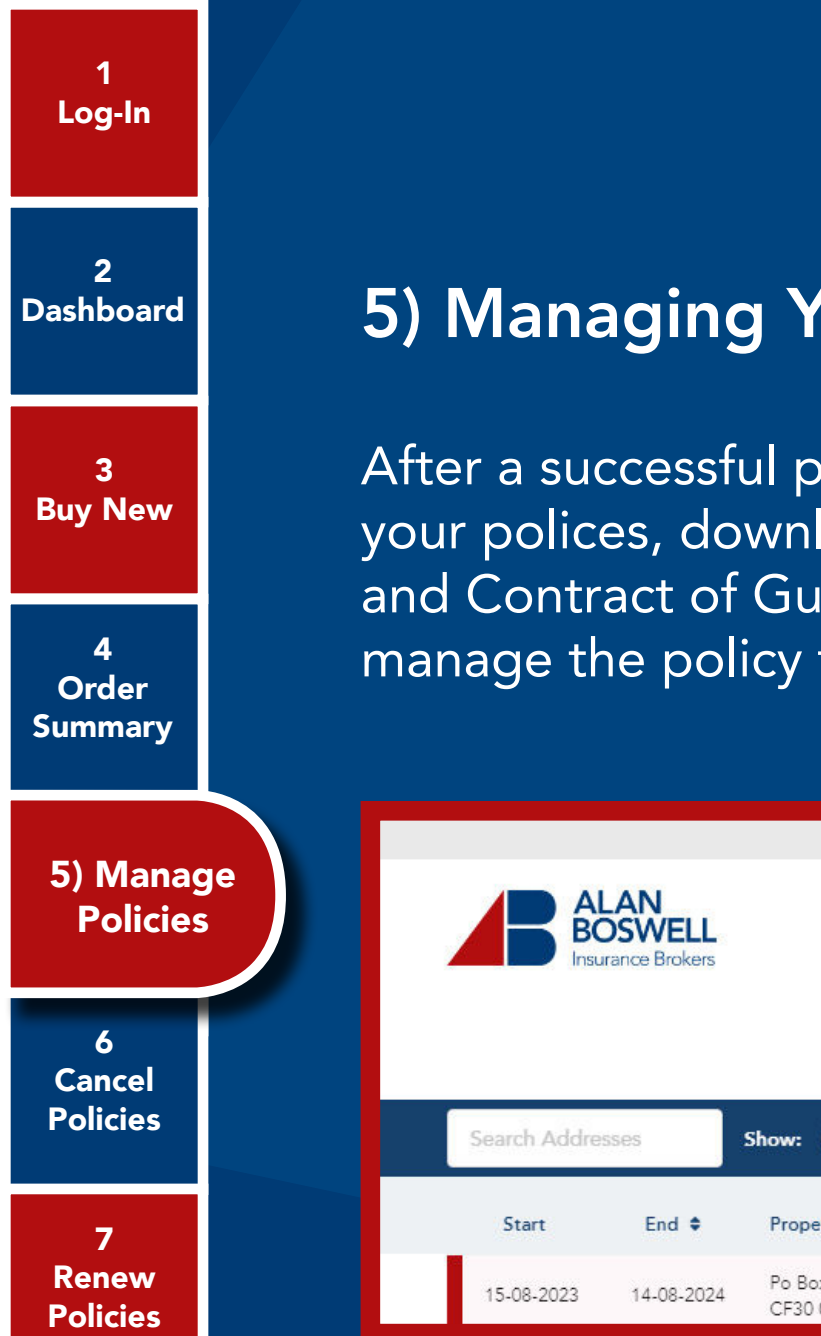

### 5) Managing Your Policies:

After a successful purchase, you can view your polices, download your policy Schedule and Contract of Guarantee (CoG), and manage the policy from the dashboard.

|    | ß           | Manage 👻         |
|----|-------------|------------------|
| ×  | Cancel poli | cy               |
| Ø  | Renew poli  | cy (unavailable) |
| ľ  | Make a clai | m                |
| \$ | Hide policy | ł                |

|               |                               |                          | If you need to amend your account                     | t, <mark>click here.</mark> For all other he | elp call us on 016 | 03 649727   😝   Logout    |
|---------------|-------------------------------|--------------------------|-------------------------------------------------------|----------------------------------------------|--------------------|---------------------------|
|               | AN<br>DSWELL<br>rance Brokers |                          |                                                       | Buy new                                      |                    | Make a payment            |
| Search Addres | sses                          | Show: • All • Live       | Ending soon Ocancelled Hide                           | den/Expired 🛛 🗗 Addi                         | tional Services &  | FAQs 🔥 Export Policy List |
| Start         | End 🗢                         | Property Address         | Policy                                                | Status                                       | Schedule           | CoG                       |
| 15-08-2023    | 14-08-2024                    | Po Box 3161,<br>CF30 0FB | Aviva Legal Expenses and Rent<br>Protection (Reposit) | Ready to renew                               | Å                  | Manage +                  |

8 Make a Claim

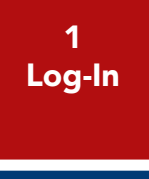

3 Buy New

4 Order Summary

5 Manage Policies

> 6) Cancel Policies

7 Renew Policies

8 Make a Claim

#### 6) Cancelling a Policy:

In order to cancel a policy, select 'Manage' and choose 'Cancel policy' from the drop down. Choose the date on which the policy is to be cancelled from.

If cancelled within the first 14 days of the policy, you will be issued a full refund. Any date after this will be credited on a pro-rata basis and will appear on the following months

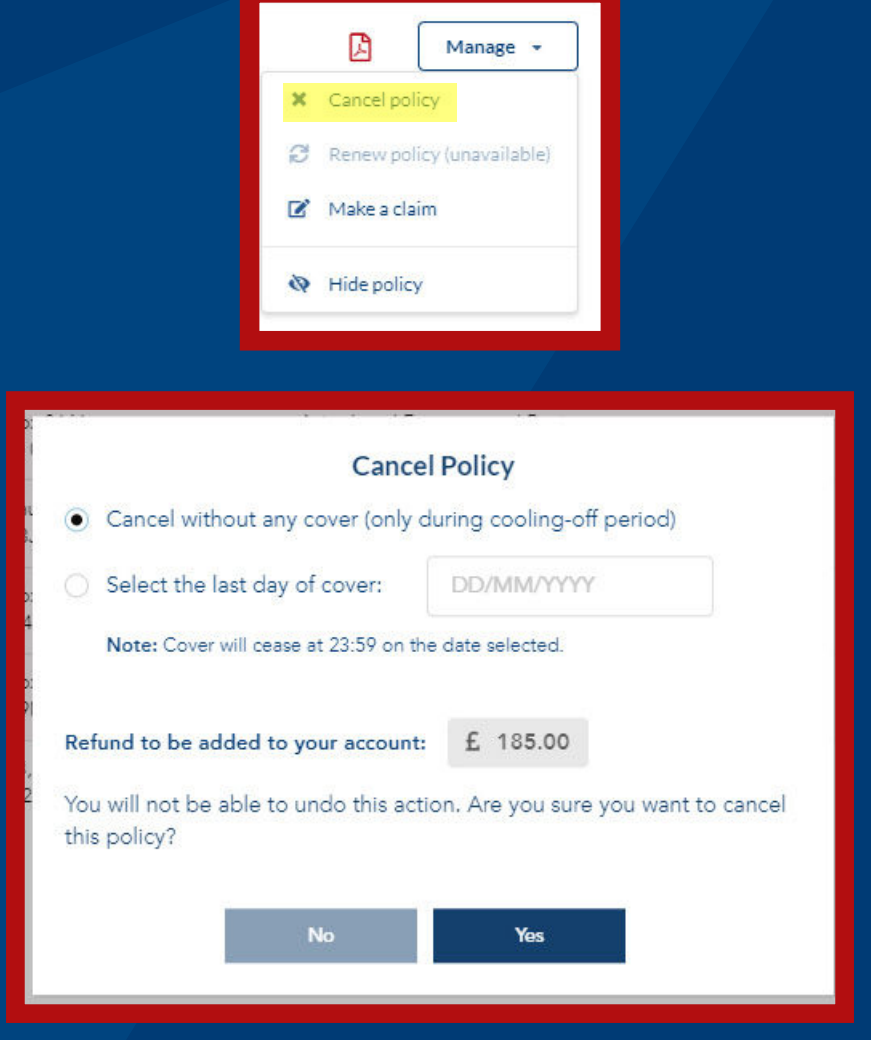

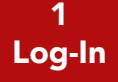

3 Buy New

4 Order Summary

5 Manage Policies

6 Cancel Policies

7) Renew Policies

8 Make a Claim

#### 7) Renewing a Policy:

You will have the option to renew your policy 21 days before the renewal date. Select '*Renew policy*' from the '*Manage*' drop down and you will be taken to the purchasing screen.

Select the level of cover required and complete your purchase.

If your policy has passed its expiry date you will be unable to complete the purchase. In this case, you will need to 'Buy new' and re-purchase the policy from today's date. If the previous policy expired less than 10 days ago, you will not be subject to the claim exclusion period.

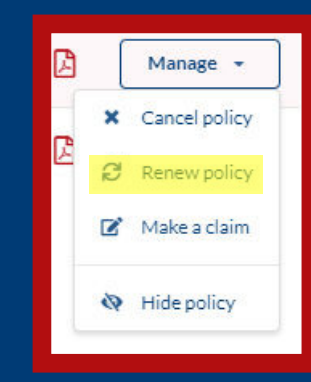

| Aviva Legal Expenses                                                                                                    |                                      | Click for Product I                            | nformatic                           |
|----------------------------------------------------------------------------------------------------|--------------------------------------|------------------------------------------------|-------------------------------------|
| Duration                                                                                                    |                                      | Premium                                        | £53.5                               |
| 12 Months                                                                                                    |                                      | IPT                                            | £6.4                                |
|                                                                                                    |                                      | Total                                          | £60.0                               |
| Not available if Aviva Legal Expenses and Rent Protection<br>Expenses & Rent Protection (6 months payments) or Aviva<br>Rent Protection (Reposit) selected | or Aviva Legal<br>Legal Expenses and | Add to bas                                     | ket                                 |
|                                                                                                    |                                      |                                                |                                     |
| Aviva Legal Expenses and Rent Protection                                                                                                    |                                      | Click for Product I                            | nformatio                           |
| Aviva Legal Expenses and Rent Protection<br>Duration                                                                                                    |                                      | Click for Product I                            | nformatic<br>£120.5                 |
| Aviva Legal Expenses and Rent Protection<br>Duration<br>12 Months                                                                                          |                                      | Click for Product I<br>Premium<br>IPT          | f120.5<br>£12.4                     |
| Aviva Legal Expenses and Rent Protection<br>Duration<br>12 Months                                                                                          |                                      | Click for Product I<br>Premium<br>IPT<br>Total | f120.5<br>f120.5<br>f14.4<br>f135.0 |
| Aviva Legal Expenses and Rent Protection Duration 12 Months Monthly Rental Variant                                                                         |                                      | Click for Product I<br>Premium<br>IPT<br>Total | f120.5<br>£120.5<br>£14.4<br>£135.0 |
| Aviva Legal Expenses and Rent Protection Duration 12 Months Monthly Rental Variant £500 £2,500 £3,000                                                      | £5,000                               | Click for Product I<br>Premium<br>IPT<br>Total | f120.5<br>£120.5<br>£14.4<br>£135.0 |

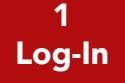

3 Buy New

4 Order Summary

5 Manage Policies

6 Cancel Policies

7 Renew Policies

#### 8) Making a Claim:

In order to make a claim go to the 'Manage' drop down and select 'Make a claim'.

You will then be redirected to the claim submission page. From here you will be required to fill out all the requested information and provide all the relevant supporting documentation. This is the most efficient way for your claim to be processed.

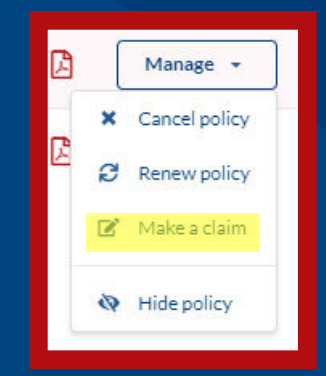

# Agent Rent Guarantee Claim Agent Rent Guarantee Claim You can use the below form in the unfortunate event of having to make a claim. To ensure that the claim proceeds as smoothly as possible, please ensure that you have followed the correct process. <u>View our rent guarantee claim process</u>. \*\*\* indicates required fields Step 1 of 2

Agency contact details

8) Make a Claim

### **Need more help? Contact us:**

01603 649 727 lettings@alanboswell.com

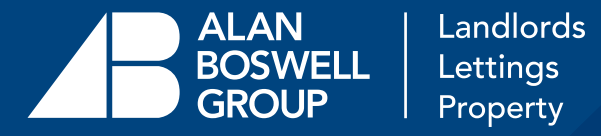